## **REGISTERING WITH THE CAMS ONLINE PORTAL**

Registering with CAMS online allows you to quickly and easily enter races, as all of your details are saved in the portal.

- STEP 1: Visit www.cams.com.au
- STEP 2: Click GO in the REGISTER HERE section

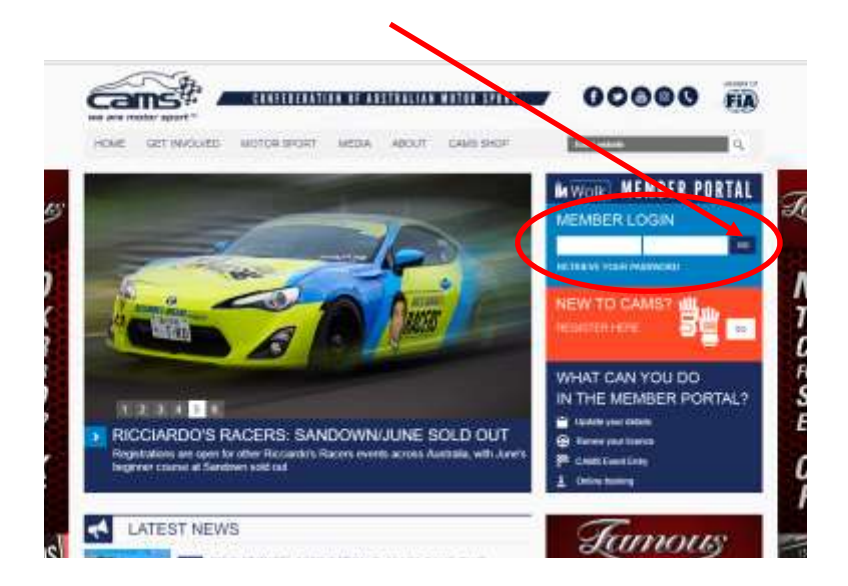

## \*IMPORTANT\*

If you already hold a CAMS Competitors licence <u>DO NOT</u> click continue, as this will create a duplicate account and cause you to lose all of your racing history.

If you currently hold a CAMS competitor or officials licence, you will already have been issued with a CAMS ID (this would have been emailed to you), and will simply need to retrieve your password (shown below) in order to access your account.

Once you have gained access to your CAMS account, skip to section **ENTERING A RACE** Using the CAMS Portal.

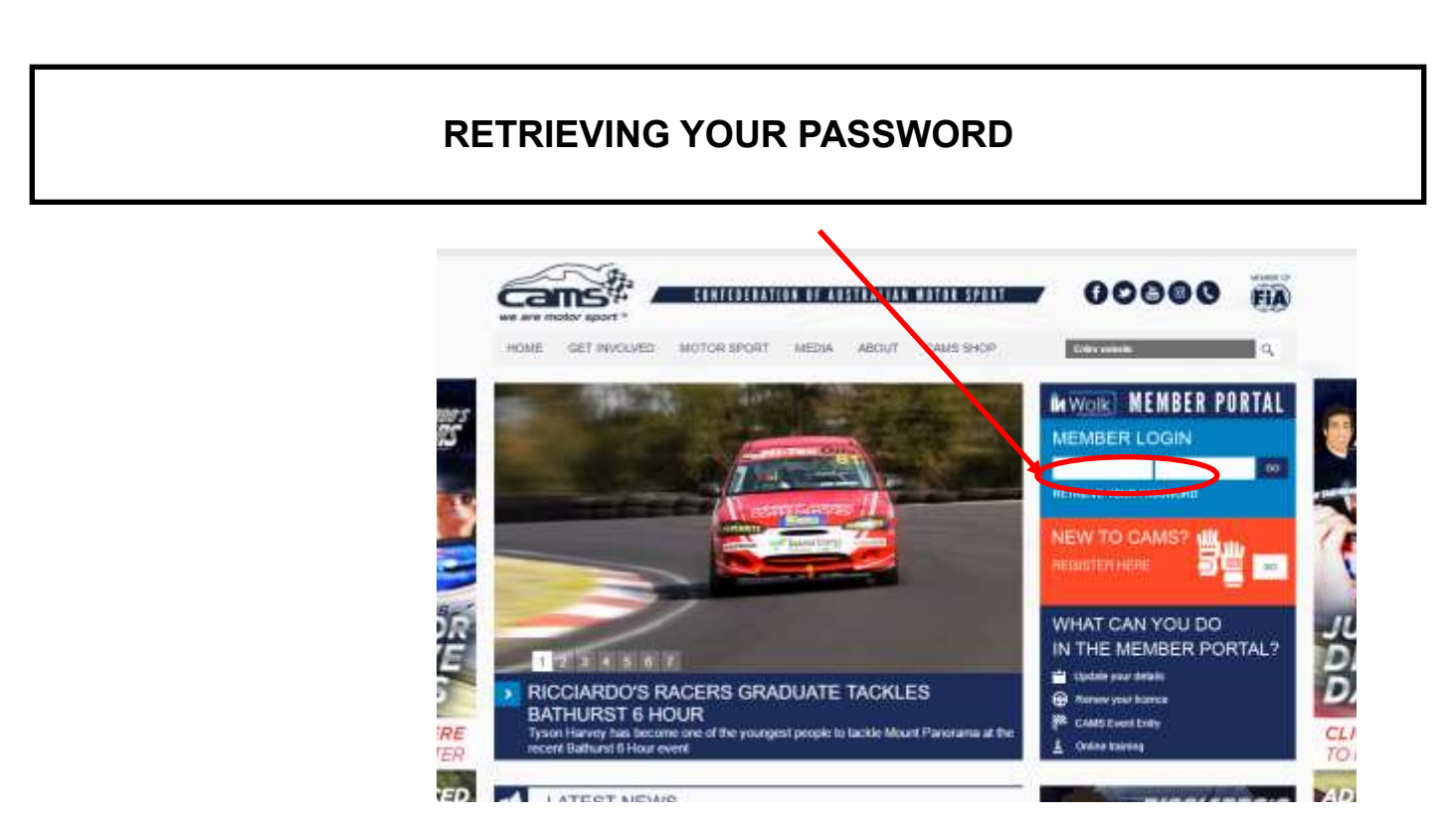

Retrieving your password (continued)...

| FORGOTTEN INSSWORD | FORGOTTEN PASSWORD                      | e 0111                      | T   |
|--------------------|-----------------------------------------|-----------------------------|-----|
|                    | HOME MOMMON PORCOTTEN PLEASABLE         |                             | LU  |
|                    |                                         |                             | N   |
|                    |                                         |                             | Ti  |
|                    |                                         |                             | C C |
|                    | FORGOTTEN PASSWORD                      |                             | S   |
|                    | CAMISTO CAMINTO                         |                             | -   |
|                    | Enter your weld erroll. artist arted () |                             | C H |
| CORDORATE DAR      | THERE                                   |                             |     |
| CORPORATE PAR      | INERS                                   | VIEW ALL CORPORATE PARTNERS | -   |

**STEP 3:** If you have not previously registered, and do <u>not</u> currently hold a CAMS Competitor or Officials licence—click **CONTINUE**. If you have previously registered, you only need to log in using your Member ID issued by CAMs, and your password.

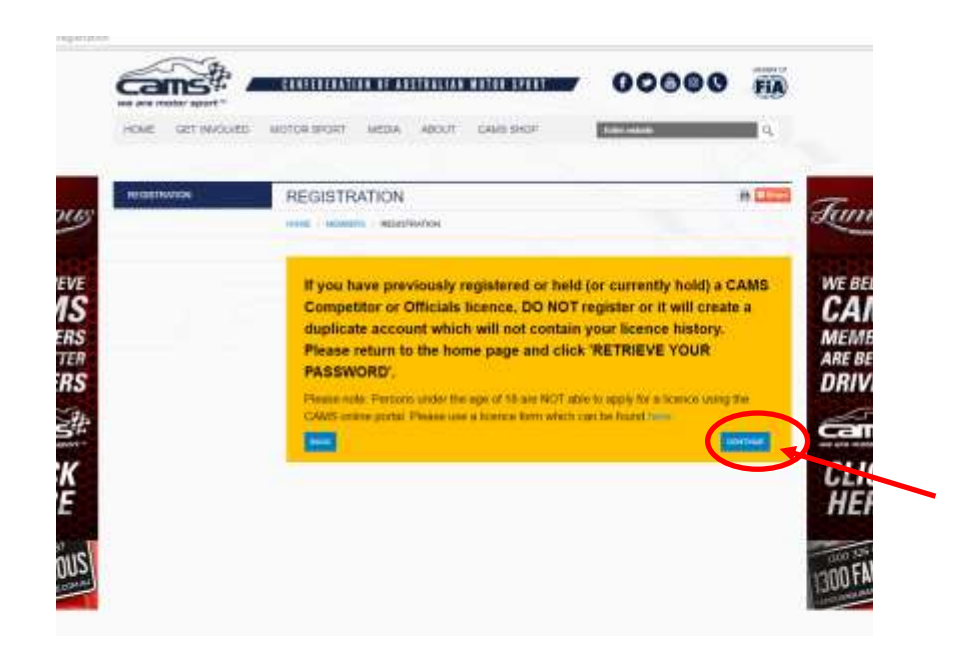

**STEP 4:** Enter your personal details. Note: \* means it is a required field.

STEP 5: Click REGISTER

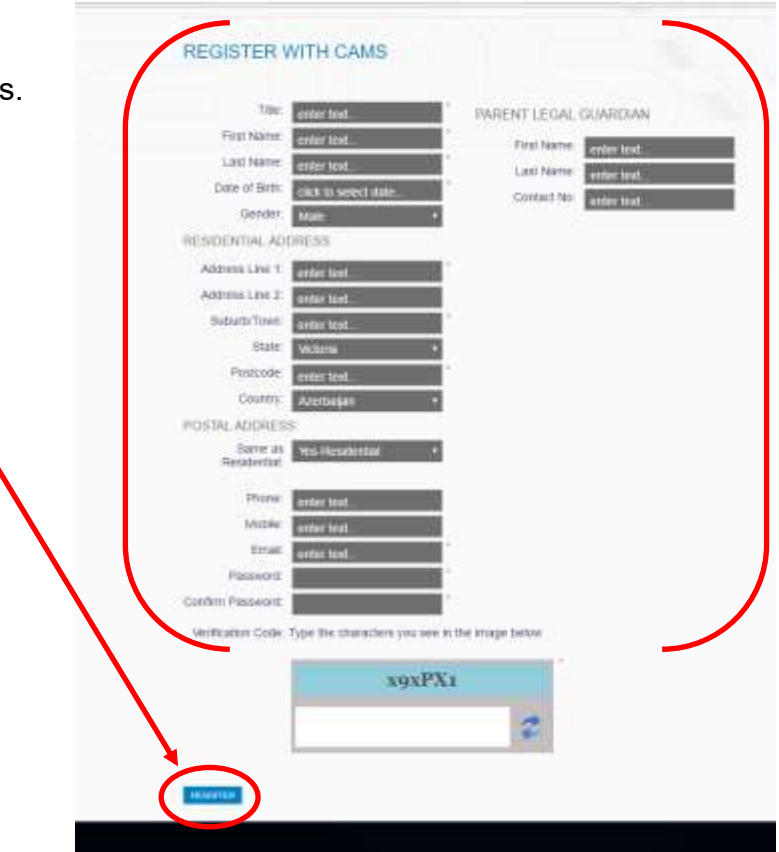

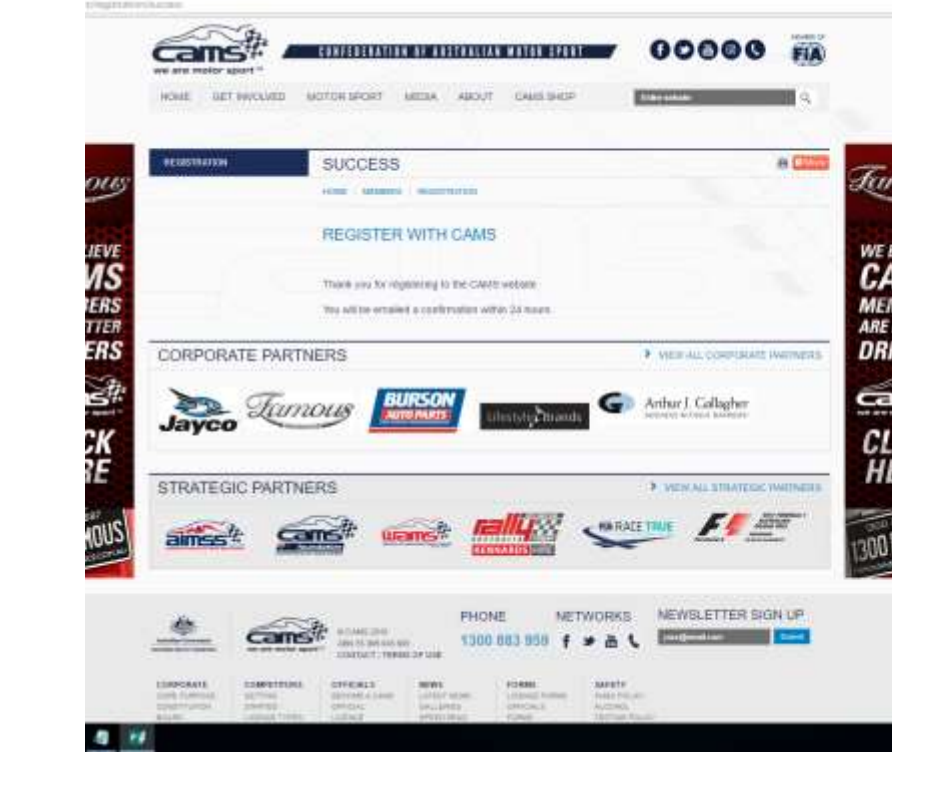

You will receive an email from CAMS within 24 hours which contains your CAMS login ID and password. You will use these details to log into the CAMS portal.

**STEP 6:** Registration is complete!

## ENTERING A RACE Using the CAMS Online Portal

**STEP 1:** Enter your CAMS ID (provided in your registration email) and password into the MEMBER LOGIN section.

STEP 2: Click GO

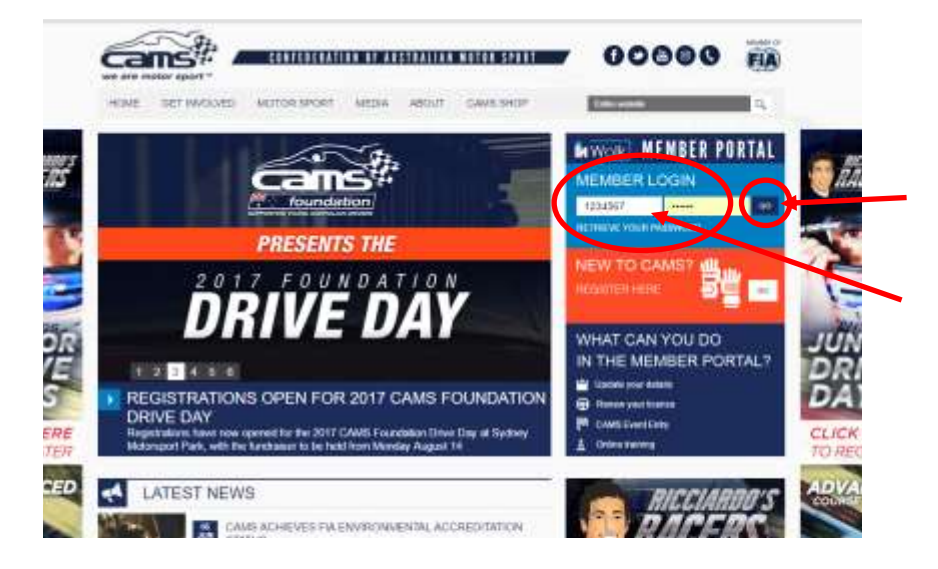

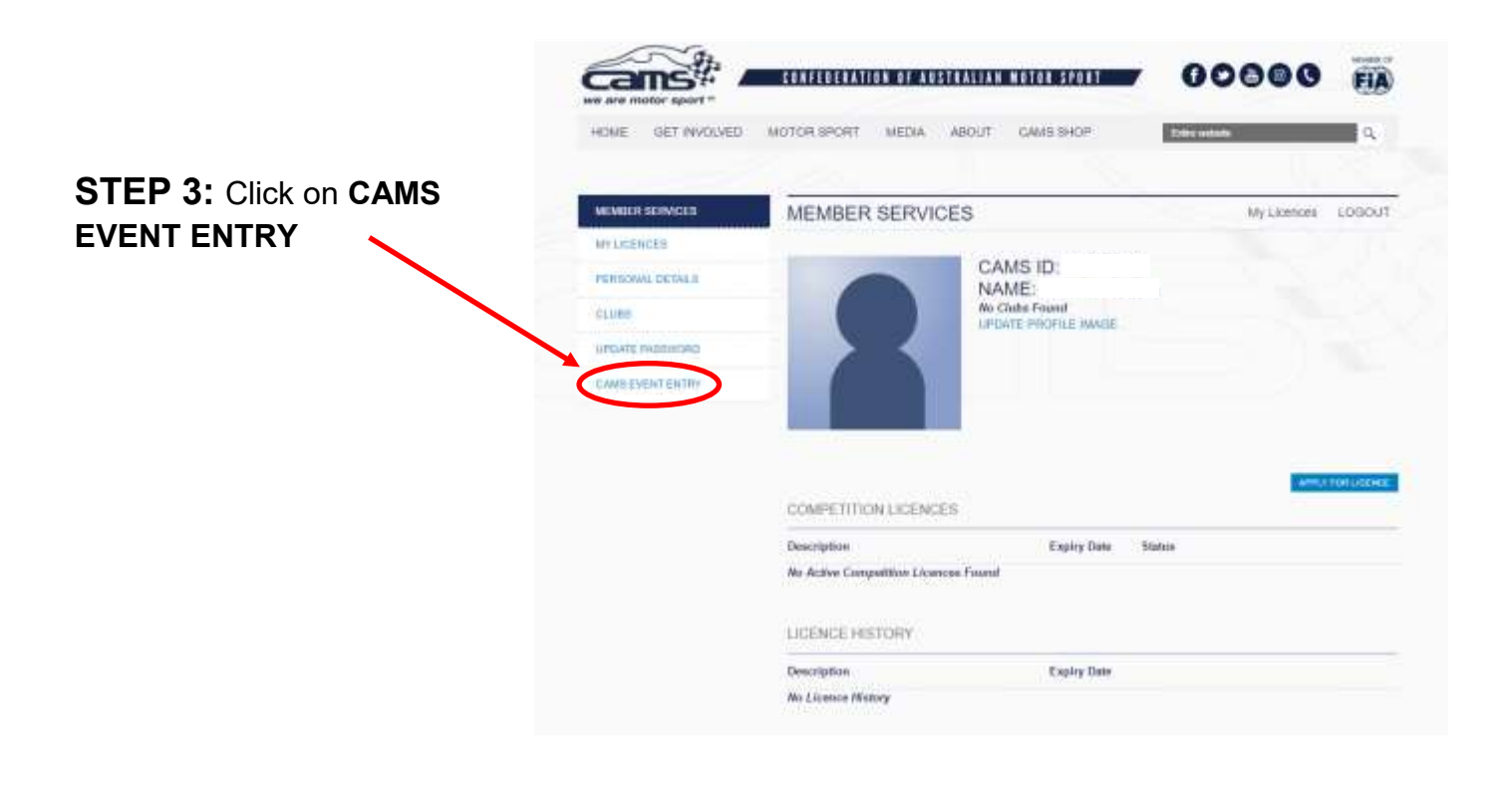

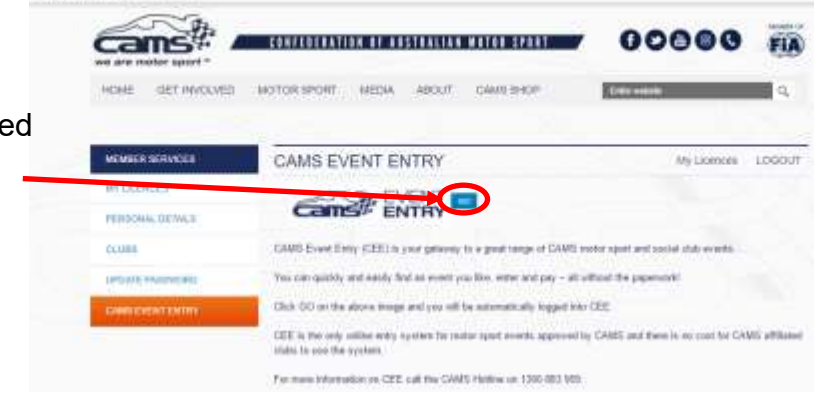

**STEP 4:** Click **GO**. You will be redirected to the CAMS Event Entry (CEE) site.

**STEP 5:** You can now update your personal details (via the '**My Details'** option in the menu bar at the top of each page), your car information (via '**My Cars'**), your crew members (via '**My Crew'**) and your transporter (via '**My Transporter'**).

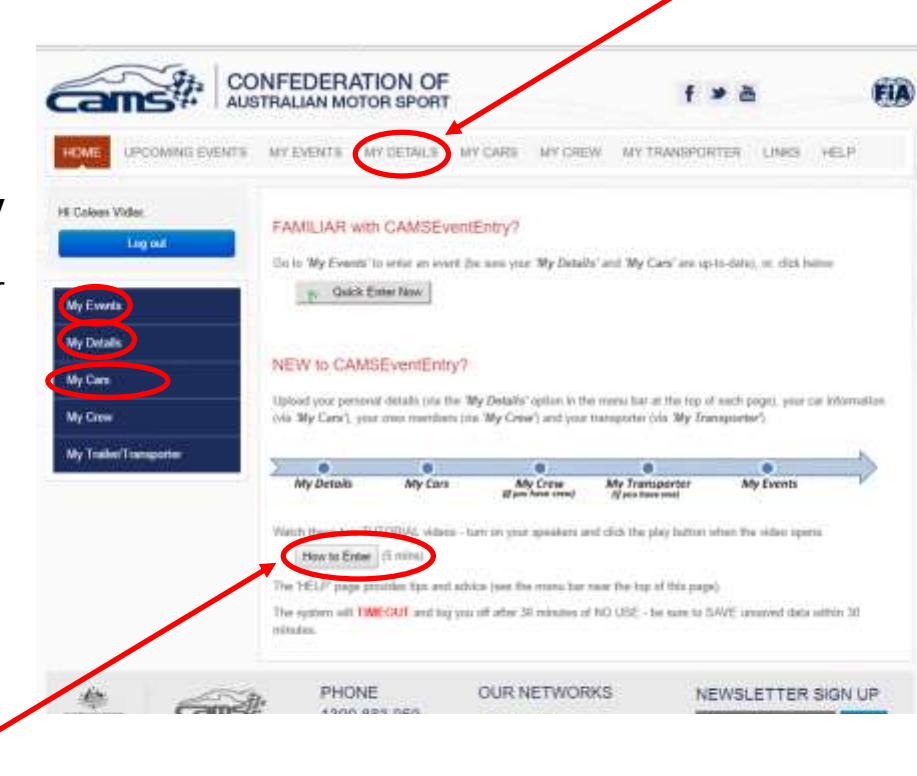

CAMS have provided two tutorial videos which show how to enter events using the CAMS Event Entry site.

The 'HELP' page also provides tips and advice (see the menu bar near the top of this page).

**STEP 6:** To update/add details for cars, crew or transporters, click on the **ADD** button under the required tab.

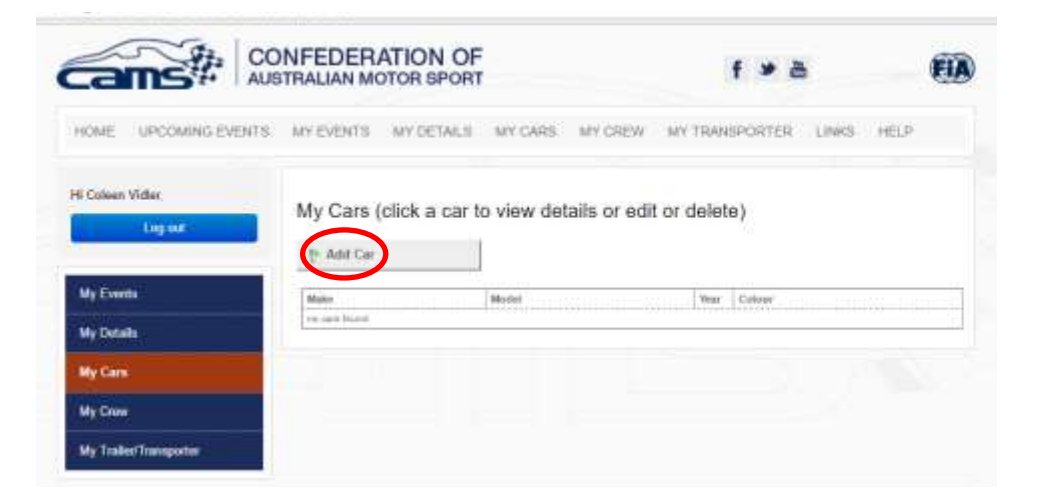

|                        | Make<br>record Teach | Motel | West Colour |  |
|------------------------|----------------------|-------|-------------|--|
| Events                 | Car Description      |       |             |  |
| Details                | Cal Description      |       |             |  |
| ly Cars                | t Save               | N     | Delete      |  |
| ly Craw                | General Information  |       |             |  |
| Ay Trailer/Transporter | Make.*               |       |             |  |
|                        | Model*               |       |             |  |
|                        | Charastis Number     |       |             |  |
|                        | Your *               |       |             |  |

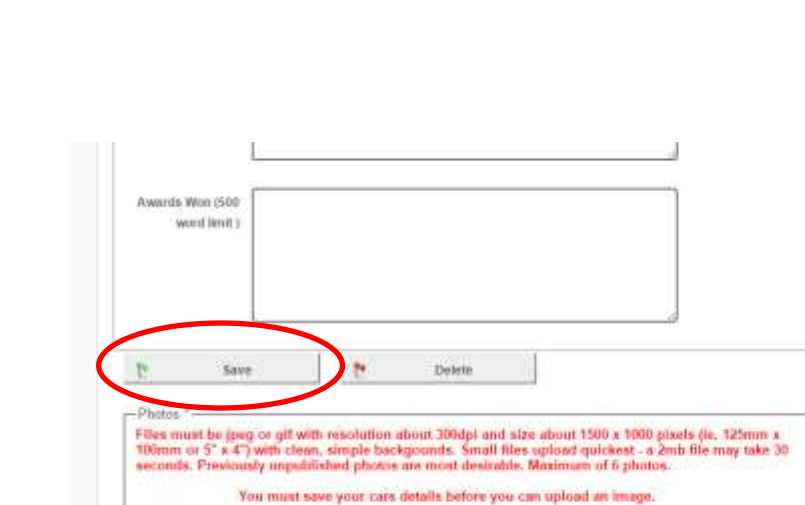

**STEP 7:** Enter details. Note: \* means it is a required field.

STEP 8: Click SAVE

Once all details have been updated, you can now enter an event!

|                                   | cans# A                                       | ONFEDERATION C                                                                                                    | NF<br>RT                                     |                                   |                                                               | f ¥                                                                                                 | ð                                |                 | 02         |
|-----------------------------------|-----------------------------------------------|----------------------------------------------------------------------------------------------------|----------------------------------------------|-----------------------------------|---------------------------------------------------------------|----------------------------------------------------------------------------------------------------|----------------------------------|-----------------|------------|
| TEP 9: Click on the MY            | HOME UPCOMING EVENTS                          | 5 MY EVENTS MY DETAIL                                                                                                    | s MY CARS                                    | MY CREV                           | W MY TRU                                                      | NSPORTE                                                                                             | a unk                            | 8 HEL           | P          |
| VENTS tab                         | Hi Coleen Vider.                              | My Events                                                                                                    |                                              |                                   |                                                               |                                                                                                    |                                  |                 |            |
|                                   | 1.001004                                      |                                                                                                    |                                              |                                   |                                                               |                                                                                                    |                                  |                 |            |
| TEP 10: Click on                  |                                               | To Enter an Event                                                                                                    |                                              |                                   |                                                               |                                                                                                    |                                  |                 |            |
| TEP 10: Click on<br>NTER AN EVENT | My Events                                     | P. Enter an Event<br>Event End rises with councils<br>CC means could rise, PP P                                                               | highlight todicar                            | in the event i<br>deposit, Cit of | het futietheri.<br>Neijon, III. m                             | halanta                                                                                             | Necariourn                       | Continue        | (icialized |
| TEP 10: Click on<br>NTER AN EVENT | My Events<br>My Details                       | In Enter an Event<br>Event End class with standard<br>CC means scalin cash, PP N<br>By second organized                                       | Frightligte indicat<br>Agged, DG (Board)     | in fin event i<br>deposit, Cit d  | hert fittleftert.<br>System, 101, no                          | Internet                                                                                            | Notariosfi                       | Controlant      | (is)alvest |
| TEP 10: Click on<br>NTER AN EVENT | My Events<br>My Details<br>My Cara            | To Entire an Even<br>Event End date with scarge<br>CE means could came PP Is<br>by second cognition                                           | rightigte tedica<br>agost, DG (lines)<br>Car | Diver                             | Reet fullefreet.<br>hergion, HIL no<br>Securit Ere<br>Mart Fr | Contracts                                                                                           | Ten / Received                   | Eidry<br>States | Actions    |
| TEP 10: Click on<br>NTER AN EVENT | My Events<br>My Details<br>My Cars<br>My Cars | Pr Entire an Even<br>Provid End Jahn with recorder<br>CC reserve could card, PP IN<br>By sound origination<br>Depend<br>The sound origination | rigtiligte sulfca<br>agost, DD (line)<br>Car | deposit, Cit d                    | Reat Frankfier).<br>Incipies, III. Inc<br>Frenzi<br>Mart Fr   | tinginata<br>t<br>t<br>t<br>t<br>t<br>t<br>t<br>t<br>t<br>t<br>t<br>t<br>t<br>t<br>t<br>t<br>t<br>t | Ten/<br>Hectropf in<br>Hectropic | Eldry<br>Sister | Actions    |

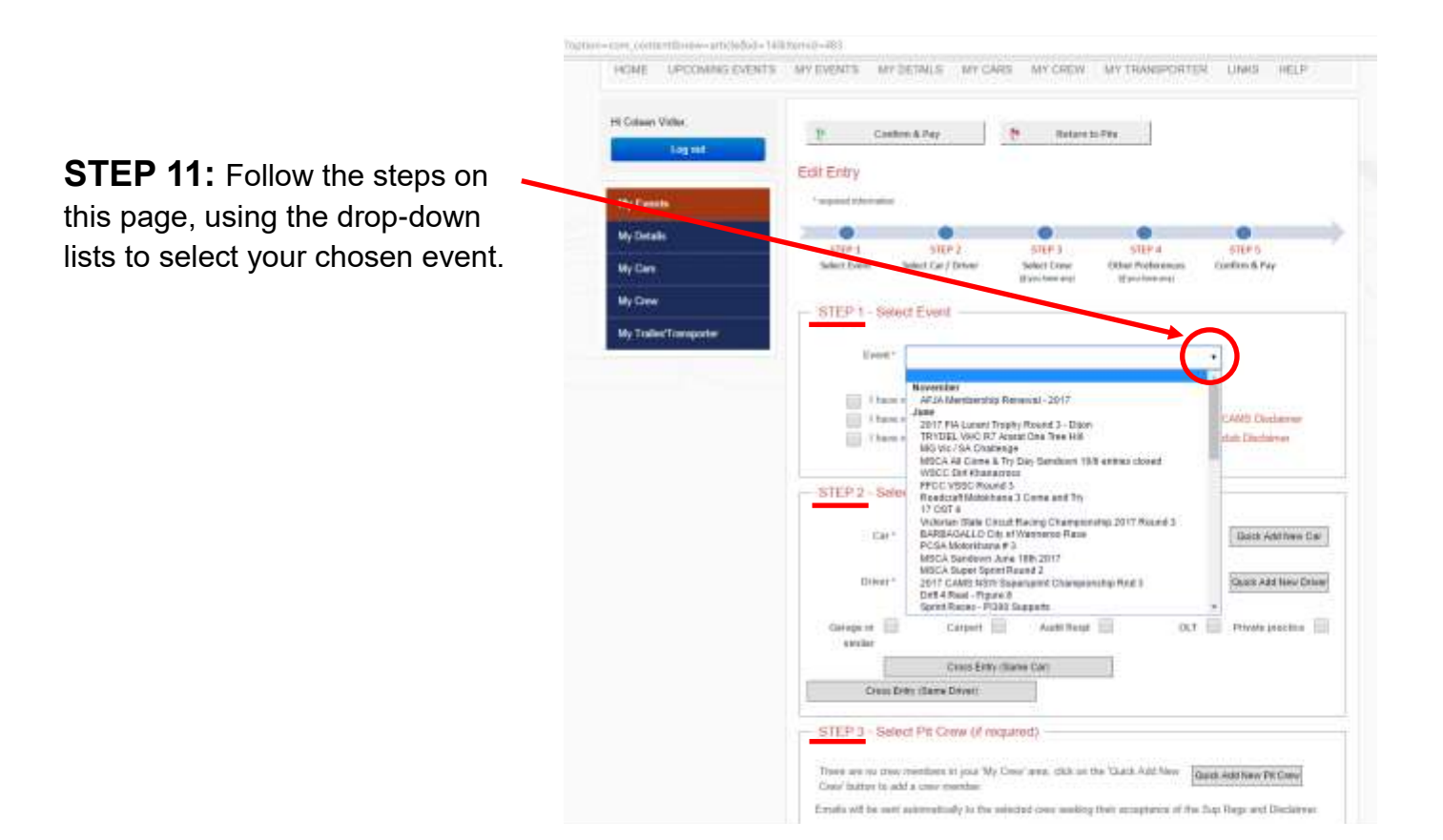

| <b>STEP 12:</b> Use the drop-down list to select the car and driver you are entering into the race.                            | Primary entry: \$ 260   Carport (non pillane): \$ 40   Croas entry car (same car): \$ 75   Member dorian Hire: \$ 20   Non Member dorian Hire: \$ 20   Non Member dorian Hire: \$ 25   Consegnitive discount: \$ 50 (applied automatically for organising club) |
|----------------------------------------------------------------------------------------------------|----------------------------------------------------------------------------------------------------|
| <b>OR/</b> quick add a new car if the vehicle you are entering is not listed.                                                  | STEP 2 - Select Car / Driver                                                                                                    |
| <b>STEP 13:</b> If you require a carport<br>or dorian hire, select the<br>appropriate box to have this added<br>to your entry. | Carport                                                                                                    |

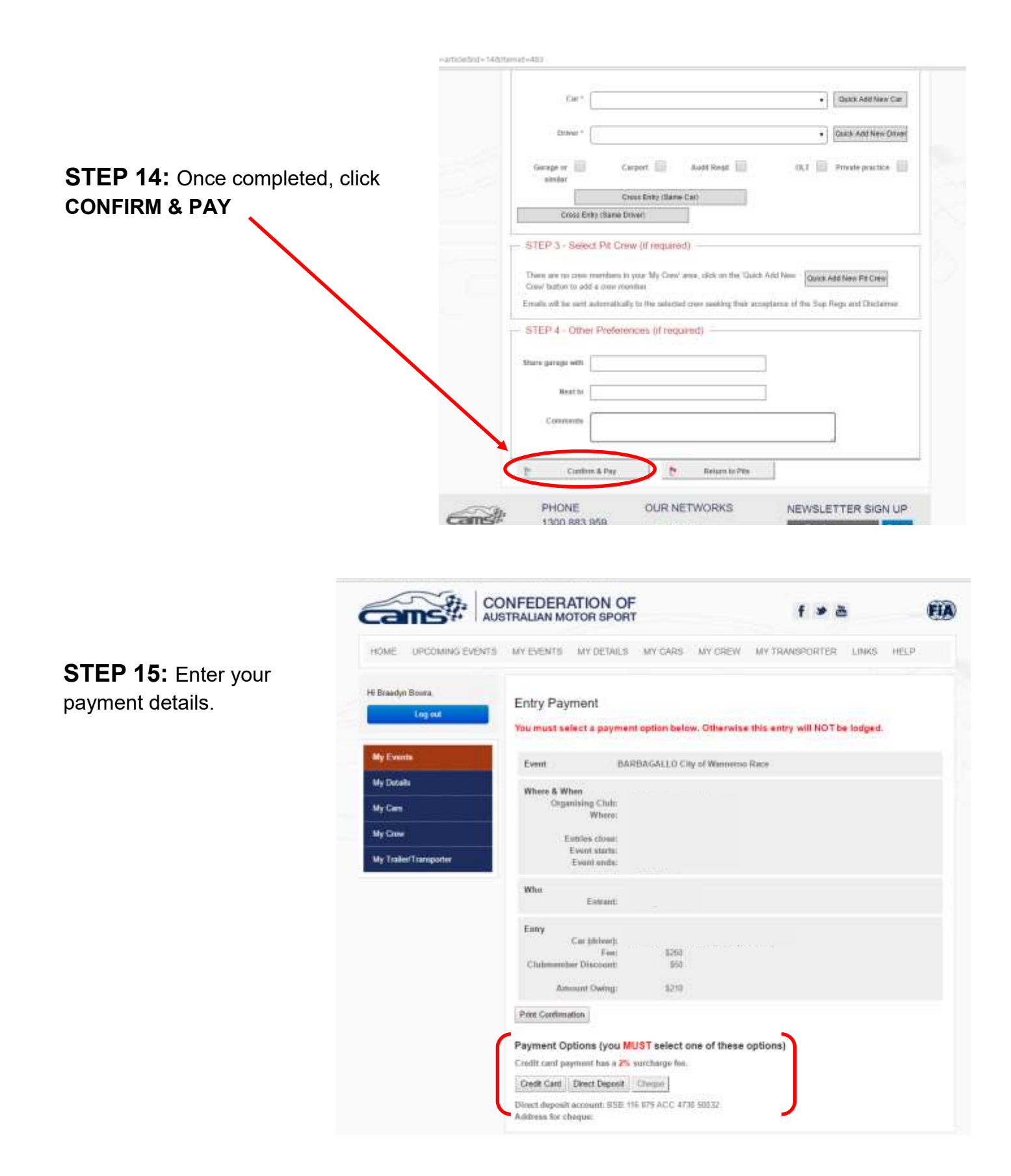

**Note:** If you would like to pay via direct deposit, pay in person at the WASCC office or use a credit on your account, simply click the DIRECT DEPOSIT option and complete your entry. Once payment is received by WASCC, we will process this along with your entry form.

**Note:** You can check the status of your race entries anytime by clicking on the My Events tab on the CAMS Event Entry page.

| HOME UPCO          | MING EVENTS | MY EVENTS                            | MY DETAILS                | MY CARS          | MY CREV       | V MY        | TRANSP        | ORTER     | R LINKS                                  | HEL                                               |         |
|--------------------|-------------|--------------------------------------|---------------------------|------------------|---------------|-------------|---------------|-----------|------------------------------------------|---------------------------------------------------|---------|
| Hi Emily Scheibe.  | 4           | My Events                            |                           |                  |               |             |               |           |                                          |                                                   |         |
|                    |             | P Enter an E                         | rent                      |                  |               |             |               |           |                                          |                                                   |         |
| My Events          |             | Event End date                       | with orange hig           | hilight Indicate | s the event 1 | has finish  | .tim          |           |                                          |                                                   |         |
| My Details         |             | CC minims credit<br>by event organit | t itanil, PP Payp<br>int. | al, DO slipect d | nposB, CH c   | forquis, 92 | L no po       | yment. F  | Received in                              | amount (                                          | scelved |
| My Cars            |             | E                                    | vent                      | Car              | Driver        | Event       | Event         | Entry     | Fee /<br>Received                        | Entry<br>Status                                   | Actions |
| My Crew            |             | no entres found                      |                           | 1                |               |             | and the start | 0.11773.1 | the property of the framework process of | 19 July 40 (19 - 19 - 19 - 19 - 19 - 19 - 19 - 19 |         |
| My Trailer/Transpo | rter        |                                      |                           |                  |               | 10          |               | NEWS      | SLETTE                                   | RSIGN                                             | LIP     |
| é.                 | and the     | PHON                                 | νE                        | OUR N            | ETWORK        | 5Q.         |               |           |                                          |                                                   | - with  |
| <u></u>            | cans#       | PHON<br>1300                         | VE<br>883 959             | our N            | <b>B</b>      | 10          |               | younger   | nul.com                                  |                                                   | lubret  |

## Your entry is complete!

You will receive an email from CAMS once your race entry has been accepted.